## LEARNING RESOURCE CENTER, IIT INDORE OPAC GUIDE

 Open Library website (<u>http:/library.iiti.ac.in/</u>) and click on OPAC Search or directly open the following URL: <u>http://koha.iiti.ac.in/</u> for accessing Online Public Access Catalog (OPAC)

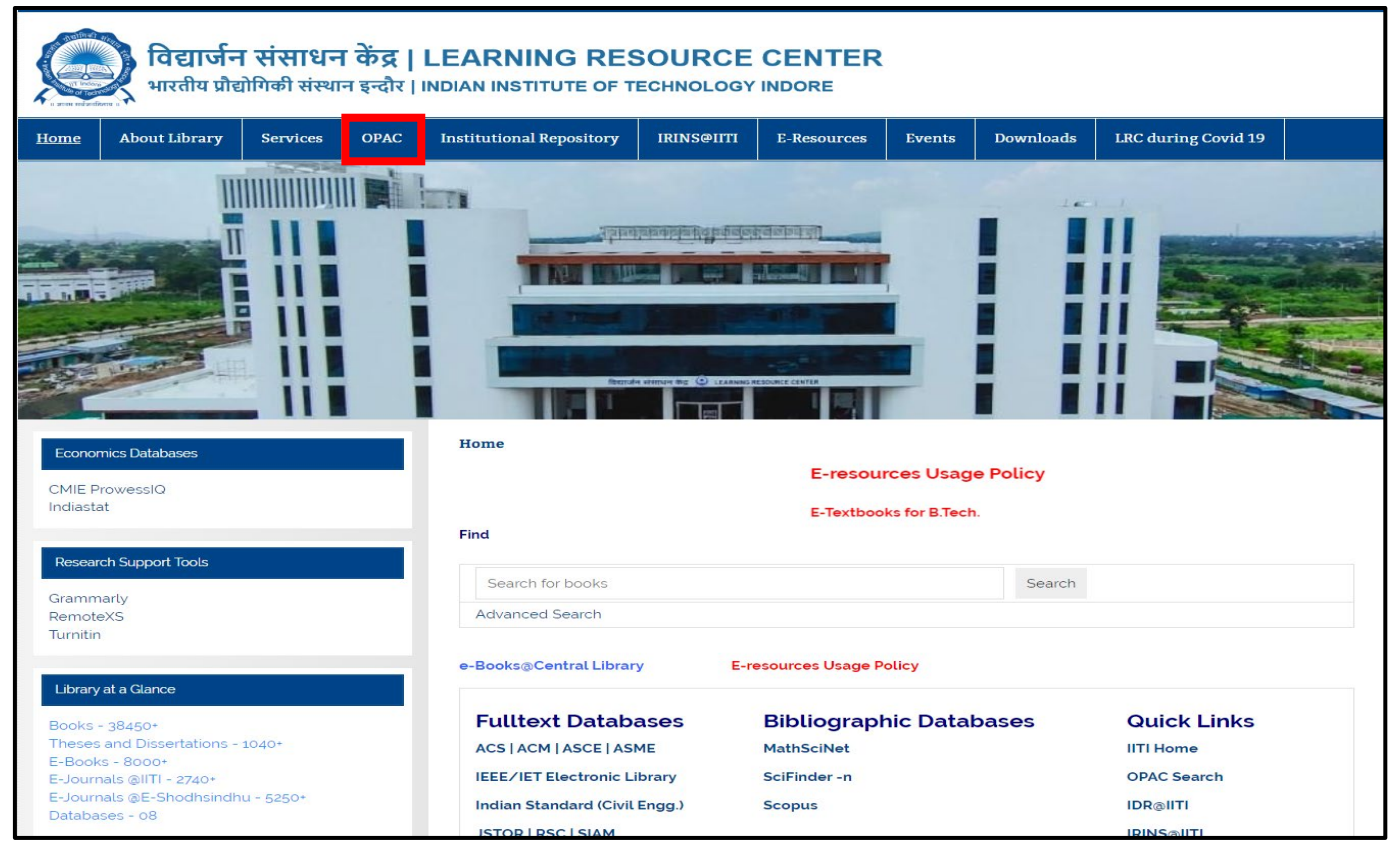

2. On your browser, the first window will display as below:

| aha Cart Elists :<br>बिहार्जन संसाधन<br>Learning Resc                                | केंद्र, भारतीय प्रौद्योगिकी संस्थान इन्दौर<br>surce Center, Indian Institute of Technology Indore                                                                                                    | Log in to your account Search history • 9                                                                                                    |
|--------------------------------------------------------------------------------------|----------------------------------------------------------------------------------------------------|----------------------------------------------------------------------------------------------------|
| Library catalog 🗸                                                                    |                                                                                                    | q                                                                                                    |
| Advanced search   Browse by hierarch                                                 | ny Library                                                                                                    |                                                                                                    |
| Home                                                                                 |                                                                                                    |                                                                                                    |
| IIT Home LRC Home RemoteXS Grammarly Institutional Repository IRINS-Faculty Profiles | <section-header></section-header>                                                                                                    | Log in to your account:   Log:::   Password:   Password:   Log in   Forgot your password?   Library Opening Hours   Modey to Friday:   Opening and Cosing 0000AH. 0900ML   Yourdoon 0015AH. 0600 PM   Securiday:                                       |
|                                                                                      | Statistics and<br>Analysis for<br>security of spacetal<br>networks of the security of the security of t | Circulation 0215 AM - 6600 PM<br>The Learning Resource Center will remain<br>deside on stundy and Institutional Holidays.<br>(Holdays List 2025)<br>Timings for 74119114 (Self Study Zone):<br>Deeming and Closing Hours 24 hours on all days<br>(247) |

3. Enter your query keyword and click on Go button. A sample search is displayed below.

| 9koha ≒Cart ≣Lists •                                                                                 |                                                                                                    | 👗 Log in to your account 🛛 Search history 📲 🕅                                                                                                    |
|----------------------------------------------------------------------------------------------------|----------------------------------------------------------------------------------------------------|----------------------------------------------------------------------------------------------------|
| विद्यार्जन संसाधन<br>Learning Resc                                                                   | केंद्र, भारतीय प्रौद्योगिकी संस्थान इन्दौर<br>vurce Center, Indian Institute of Technology Indore                                                                                                    |                                                                                                    |
| Library catalog 🗸 the film                                                                           |                                                                                                    | <b></b> [a]                                                                                                    |
| Advanced search   Browse by hierarch                                                                 | y Library                                                                                                    |                                                                                                    |
| Home                                                                                                 |                                                                                                    |                                                                                                    |
| IITI Home<br>LBC Home<br>RemoteXS<br>Grammarly<br>Institutional Repository<br>IRINS Faculty Profiles | Image: Second second second | Log in to your account: Login: Password: Log in Forgot your password? Library Opening Hours Day Time (Hours) Monday to Friday: Deemograd Charge 2000 PM                                                                                                    |
|                                                                                                    | New Arrivals of eBooks                                                                                                    | Circulation 09:15 AM - 06:30 PM                                                                                                    |
|                                                                                                    | Without Strategy     Without Strategy     Without Strategy     Strategy     Str                                                                                                    | Opening and Closing         05:00 AM66:30 PM           Circulation         09:15 AM66:30 PM           The Learning Resource Center will remain<br>closed on Sunday and Institutional Holitakys.<br>(Holidays List 2023)         (Holidays List 2023)           Timings for Reliving (Self Study Zone):<br>Opening and Closing Hours: 24 hours on all days<br>(24:7)         (Holidays List 2023) |

4. The result will be displayed as given below:

| koha ≡ Lists -                                                                                                    |                                                                                                    | Log in to your account | Search history · 🖬 🕻 |
|----------------------------------------------------------------------------------------------------|----------------------------------------------------------------------------------------------------|------------------------|----------------------|
| विद्यार्जन संसाधन<br>Learning Resou                                                                                                    | केंद्र, भारतीय प्रौद्योगिकी संस्थान इन्दौर<br>ırce Center, Indian Institute of Technology Indore                                                                                                    |                        |                      |
| Library catalog 🗸 thin film                                                                                                    |                                                                                                    |                        | ٩                    |
| Advanced search   Browse by hierar                                                                                                    | chy   Library                                                                                                    |                        |                      |
| Home > Results of search for 'thin film'                                                                                                    |                                                                                                    |                        |                      |
| <u>Refine your search</u>                                                                                                    | Your search returned 42 results. 🔉                                                                                                    |                        |                      |
| Availability                                                                                                    | 1 2 3 Next » Last »                                                                                                    | Relevance              | ~                    |
| Limit to currently available items<br>Authors                                                                                                    | 🖍 Unhighlight   Select all Clear all   Select titles to: Add to 👻 Save 🔲 Place hold                                                                                                    |                        |                      |
| Bubert. Henning (1)<br>Finazzi. Marco (1)<br>Fu. Yong Oing (2)<br>Huang. Wei Min (2)<br>Ottaviani. G. (2)<br>Show more<br>Collections<br>Non-fiction (4)                                                                                                    | Handbook of nanostructured thin film and coatings : organic nanostructured thin film devices and coatings for clean energy by Zhang, Sam Material type: Text Veblication details: Boca Raton CRC Press 2010 Availability: Items available for reference: LRC, IIT Indore: Not For Loan (1) (Call number: 621.38152 ZHA).                                         |                        |                      |
| Reference (11)<br>Item types<br>Book (41)<br>Reference Books (12)<br>Text/Reserve Book (6)<br>Locations<br>2nd Floor - General Stack (20)<br>2nd Floor - General Stack (5)<br>2nd Floor - General Stack (5)                                                                                                    | Handbook of nanostructured thin films and coatings : organic nanostructured thin film devices and coatings for clean energy<br>by Zhang, Sam<br>Material type: Text<br>Publication details: Boca Raton CRC Press-Taylor and Francis 2010<br>Availability: <b>Items available for reference</b> : LRC, IIT Indore: Not For Loan (1) (Call number: 621.38152 ZHA). |                        |                      |
| 3rd Floor - Reference Collection (12)         Series         Materials characterization series :         Surfaces, Inte (1)         Micro nanotechnology (1)         Opties and optoelectronics (1)         Springer optoelectronics (1)         Springer optoelectronics (1)         Springer and optoelectronics (1)         Springer and problematic series in the series in the series | Handbook of nanostructured thin films and coatings : organic nanostructured thin film devices and coatings for clean energy<br>by Zhang, Sam<br>Material type: Text<br>Publication details: Boca Raton CRC Press-Taylor and Francis 2010<br>Availability: Texts available for loan: LRC, IIT Indore (1) [Call number: 621.38152 ZHA].                            |                        |                      |

5. Click on title to get full details of a particular document.

| koha ≡Lists -                                                                                                    | Log in to your account                                                                                                    | Search history · 🛚 Clea |  |  |  |  |  |  |  |
|----------------------------------------------------------------------------------------------------|----------------------------------------------------------------------------------------------------|-------------------------|--|--|--|--|--|--|--|
| विद्यार्जन संसाधन केंद्र, भारतीय प्रौद्योगिकी संस्थान इन्दौर<br>Learning Resource Center, Indian Institute of Technology Indore                                                                                                    |                                                                                                    |                         |  |  |  |  |  |  |  |
| Library catalog 👻                                                                                                    |                                                                                                    | ٩                       |  |  |  |  |  |  |  |
| Advanced search   Browse by hierarchy   Library                                                                                                    |                                                                                                    |                         |  |  |  |  |  |  |  |
| Home > Details for: Handbook of nanostructured thin film and coatings : organic nanostructured thin film devices and coatings for clean energy                                                                                                    |                                                                                                    |                         |  |  |  |  |  |  |  |
| B Normal view                                                                                                    | = Browse results                                                                                                    | × Close                 |  |  |  |  |  |  |  |
| Organization of the second second sec | Previous Back to results                                                                                                    | i Next »                |  |  |  |  |  |  |  |
| Image from Amazon.com       coatings for clean energy<br>By: Zhang. Sam         Image from Amazon.com       Material type: Text<br>Publication details: Boca Ration CRC Press 2010<br>Description: xi, 241p.; 26 cm<br>ISBN: 9781420039333         DDC classification: 621.38152 ZHA<br>Tags from this library: No tags from this library for this title. Log in to add tags.<br>Average rating: 0.0 (0 votes)         Holdings (1)                                                                                                    | <ul> <li>➡ Print</li> <li>✓ Unhighlight</li> <li>ﷺ Send to device</li> <li>▲ Save record ~</li> <li>Q. More searches ~</li> </ul> | -                       |  |  |  |  |  |  |  |
| Item type Current library Collection Call number Status Date due Barcode Item holds                                                                                                    |                                                                                                    |                         |  |  |  |  |  |  |  |
| Reference     LRC, IIT Indore     Reference     621.38152 ZHA     Not For Loan     19082       Books     Sold Floor - Reference     For the second second secon                                                                                                    |                                                                                                    |                         |  |  |  |  |  |  |  |
| Total holds: 0                                                                                                    |                                                                                                    |                         |  |  |  |  |  |  |  |
| Copyright © 2021, 2017 Indian Institute of Technology Indore. All Rights Reserved.<br>Managed & maintained by Learning Resource Center, IIT Indore                                                                                                    |                                                                                                    |                         |  |  |  |  |  |  |  |

6. If you want to search for a particular Title/Author/Subject/ISBN/ Series/Call number, please select the desired option in the drop-down box under Library Catalog and enter your keyword in the text box and click on Go button. For example: see the next screen shots.

| 9koha -             | 🗮 Cart 📲 Lists 🔸                  |                                                                                                    | 🛔 Log in to your account 🛛 Search history 🗃 🎁                        |
|---------------------|-----------------------------------|----------------------------------------------------------------------------------------------------|----------------------------------------------------------------------|
| ,<br>,              | विद्यार्जन संसाधन<br>Learning Res | न केंद्र, भारतीय प्रौद्योगिकी संस्थान इन्दौर<br>source Center, Indian Institute of Technology Indore                                                                                                    |                                                                      |
| Library ca          | atalog 🗸                          |                                                                                                    | ٩                                                                    |
| Library ca          | talog<br>rowse by hierar          | chy   Library                                                                                                    |                                                                      |
| Author<br>Subject   |                                   |                                                                                                    |                                                                      |
| ISSN                | ome                               |                                                                                                    | Log in to your account:                                              |
| Series<br>Call numb | lome                              | New Arrivals                                                                                                    | Login:                                                               |
|                     | KemóteXS                          |                                                                                                    |                                                                      |
|                     | Institutional Repository          |                                                                                                    | Password:                                                            |
|                     | IRINS-Faculty Profiles            |                                                                                                    |                                                                      |
|                     |                                   |                                                                                                    | Log in                                                               |
|                     |                                   | Statistic Research Statistic Research Statistic Res | Forgot your password?                                                |
|                     |                                   |                                                                                                    | Library Opening Hours                                                |
|                     |                                   | THE REAL REAL PROPERTY AND A REAL PROPERTY AND A REAL PROPERTY AND | Day Time (Hours)                                                     |
|                     |                                   | Introduction to quantum mechanics [3rd ed.]                                                                                                    | Monday to Friday:<br>Opening and Closing 09:00 AM - 09:00 PM         |
|                     |                                   | New Aminute of a Dealer                                                                                                    | Circulation 09:15 AM - 06:30 PM                                      |
|                     |                                   | New Arrivals of ebooks                                                                                                    | Saturday:<br>Opening and Closing 09:00 AM - 06:30 PM                 |
|                     |                                   |                                                                                                    | Circulation 09:15 AM - 06:00 PM                                      |
|                     |                                   | Statistics and Fundamentals Classical Theory Remote Process An ASTRONOM Reduction Tools                                                                                                    | The Learning Resource Center will remain                             |
|                     |                                   | Analysis of Architede Architede Arch | closed on Sunday and Institutional Holidays.<br>(Holidays List 2023) |
|                     |                                   | and Control                                                                                                    | Timings for स्वाध्याय (Self Study Zone):                             |
|                     |                                   | Ener Ever Ever Ever Ever Ever Ever                                                                                                    | Opening and Closing Hours: 24 hours on all days                      |
|                     |                                   | K                                                                                                    | (cma)                                                                |

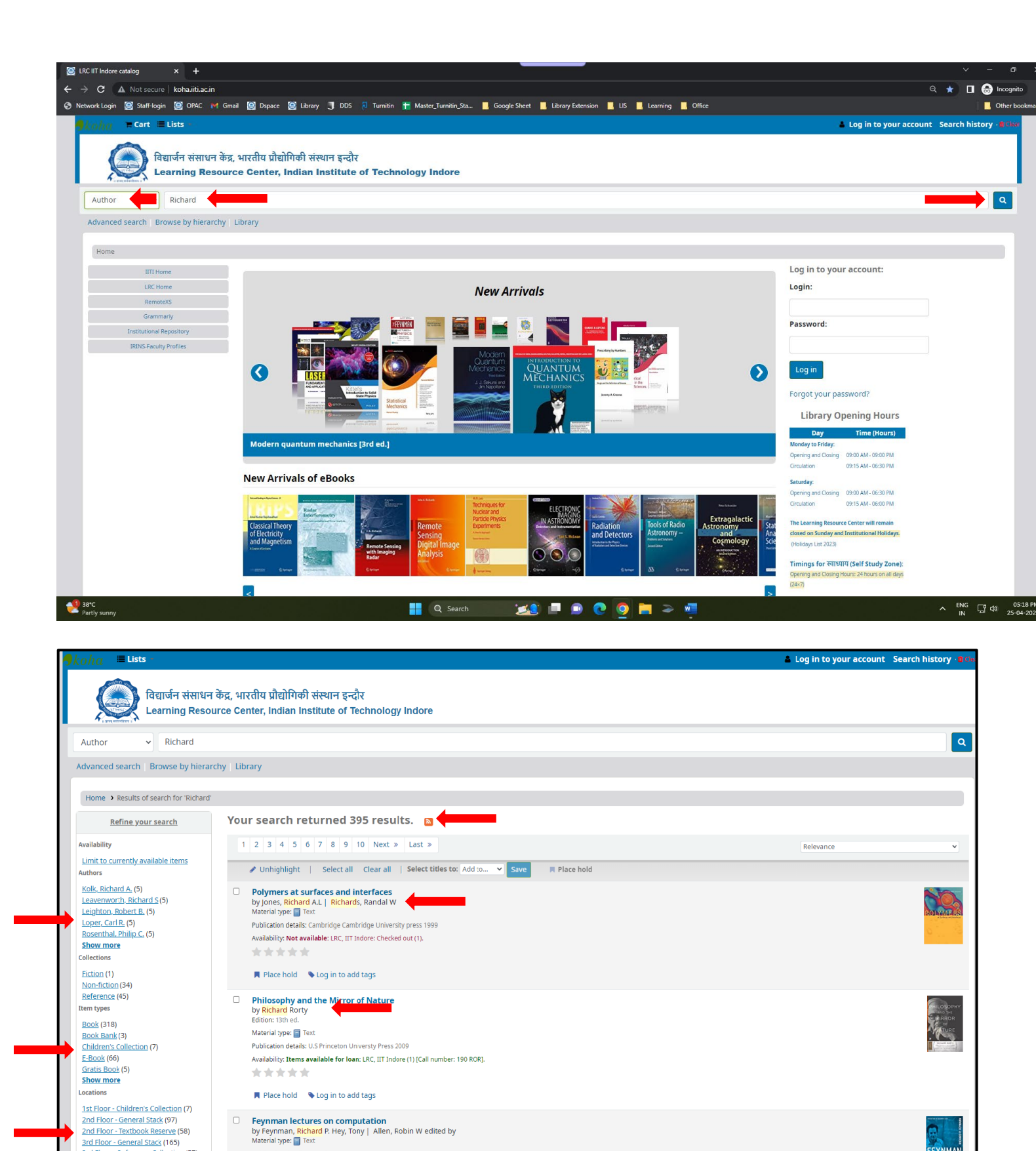

7. Please contact us in case any further help is required.

\*\*\*\*

Publication details: Westview 1996

Availability: Items available for reference: LRC, IIT Indore: Not For Loan (1) [Call number: 004 FEY].

3rd Floor - Reference Collection (57)

AIP series in modern acoustics and

Show more

Series

Thank You!